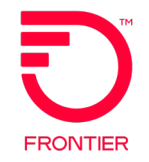

# Virtual Front Office (VFO)

### Wholesale Broadband Training Guide

DISCLAIMER: THIS DOCUMENTATION IS FOR INFORMATIONAL PURPOSES ONLY AND DOES NOT OBLIGATE FRONTIER TO PROVIDE SERVICES IN THE MANNER DESCRIBED IN THIS DOCUMENT. FRONTIER RESERVES THE RIGHT AS ITS SOLE OPTION TO MODIFY OR REVISE THE INFORMATION IN THIS DOCUMENT AT ANY TIME WITHOUT PRIOR NOTICE. IN NO EVENT SHALL FRONTIER OR ITS AGENTS, EMPLOYEES, DIRECTORS, OFFICERS, REPRESENTATIVES OR SUPPLIERS BE LIABLE UNDER CONTRACT, WARRANTY, TORT (INCLUDING BUT NOT LIMITED TO NEGLIGENCE OF FRONTIER), OR ANY OTHER LEGAL THEORY, FOR ANY DAMAGES ARISING FROM OR RELATING TO THIS DOCUMENT OR ITS CONTENTS, EVEN IF ADVISED OF THE POSSIBLITY OF SUCH DAMAGES.

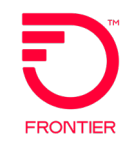

Customers interested in ordering Wholesale Advantage Broadband services must have a valid contract at the time of order submission. If you are interested in negotiating a Wholesale Advantage Broadband or other contract, please contact your Frontier Account Manager. If you are not sure who your Frontier Account Manager is, please email a request for information to: <u>wholesale\_inquiry@ftr.com</u>.

Connectivity to the Local Module of Frontier's Virtual Front Office (VFO), or a valid bonded option, is required to process LSR Pre-Order and LSR Order transactions. Please visit the <u>Get Connected for Wholesale Broadband Services (frontier.com</u>) page to access the necessary forms.

- 1. Complete and submit the Frontier Connectivity Access Form to request VFO or Bonded connectivity.
- 2. Complete the Wholesale Advantage Broadband Customer Profile Form to establish a Billing Profile.

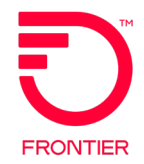

## **Pre-Order**

### Serviceability Tools Qualifying Locations in VFO Online References

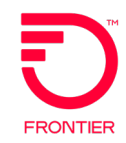

Wholesale Customers with the ability to request <u>instant quotes</u> for Wholesale Advantage Broadband services from the serviceability tools Connectbase and Masterstream.

For more information, please visit:

- Connectbase: <u>https://wholesale.frontier.com/systems-and-online-tools/Connectbase</u>
- Masterstream: <u>https://wholesale.frontier.com/systems-and-online-tools/MasterStream</u>

Creating a Pre-Order in VFO

- Hover mouse over PREORDER tab in VFO Local Module
- Select menu option PREORDER > New
- TXNUM auto-populates
- Select Service Center
- Select TX Type
- Click Initiate

#### Wholesale Broadband Pre-Order Transaction Types

- TX Type A Address Validation
- TX Type B Telephone Number Assignment
- TX Type H xDSL Loop Qualification\*
- TX Type K xDSL Loop Qualification Ext\*
- TX Type X Loop Qualification DSL\*

\* Not required with Frontier-MasterStream instant quote

| PREORDER    |  |
|-------------|--|
| New         |  |
| Search      |  |
| Bulk Loader |  |
|             |  |

|                                            | PreOrder Initiation                                                                                                    |
|--------------------------------------------|----------------------------------------------------------------------------------------------------|
| TXNUM<br>Trading Partner<br>Service Center | 1074<br>Frontier Telecom ➤<br>FTRORD - Frontier Telecom                                                                                                    |
| ТХ Туре                                    | A - Address Validation<br>B - Telephone Number Assignment<br>C - Feature/Service Availability<br>D - Appointment Scheduling<br>E - Customer Service Info (CSI)<br>G - Reservation Maintenance<br>H - xDSL Loop Qualification<br>I - Installation Status<br>J - Loop Make Up<br>K - xDSL Loop Qualification Extt<br>N - Collocation Facility Assignment<br>P - Loop Qualification Extended<br>Q - Loop Qualification Extended<br>Q - Loop Qualification Basic<br>S - Service Order Inquiry<br>T - Directory Listing<br>W - Fiber Availability |
|                                            | 🛒 Initiate 🕅 Cancel                                                                                                    |

### Address Validation Inquiry – TXTYP = A

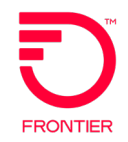

#### A - Address Validation

|                  |           |          |               |        |               |       |        |                       | Purpose:                          |
|------------------|-----------|----------|---------------|--------|---------------|-------|--------|-----------------------|-----------------------------------|
| INQUIRY          |           | RESULTS  |               |        |               |       |        |                       | Validate end user's address is    |
| TXNUM            |           | DTSENT   |               | ТХТҮР  | TXACT         | сс    | TOS    | CTVAL                 | supported by Frontier (address or |
| 1107             | <u> </u>  | 20170719 | 9104334       | A 🗸    | A             | ✓ 000 | Z      | Select 🗸              | working telephone number)         |
|                  | LOPTIONAL | Condit   | IONAL         | 2 5000 | SASE          | CASI  |        |                       | working tolophone nameory         |
|                  | box       | N        |               | 3724   | SASE          | S     | Popula | ate Form              |                                   |
| SASN             |           |          |               |        |               |       | • CC   | - Custome             | er Code (OCN)                     |
| SATH             | SASS      |          |               |        |               |       | • TX   | ACT = A (Va           | alidate with Address)             |
| RD               | Selec     | t 🗸      |               |        |               |       | •      | AFT = N               | (Normal Physical Address)         |
| LD1<br>Select    | V         |          | LD2<br>Select | LV2    | LD3<br>Select | L     | •      | AFT = C               | (Provided Assigned House          |
| CITY<br>BRUNSWIC | к         |          | STATI<br>OH   |        | 212           |       |        | Number)               |                                   |
| TNTYPE           | QR        |          |               |        |               |       | •      | Minimum               | to populate: SANO, SASN,          |
| Select           | 💟         |          |               |        |               |       |        | SATH CI               | TY STATE ZIP                      |
| RESERVATI        | ONDATA [O | ptional  | Conditional]  | l      |               |       | • TX   | $\Delta CT = T (V/2)$ | alidate with WTN)                 |
| REQNUM           |           |          |               |        |               |       | 17     |                       |                                   |
|                  |           |          |               |        |               |       | •      | STATE                 |                                   |
| NPANXX           |           |          |               |        |               |       | •      | WTN                   |                                   |
|                  |           |          |               |        | 🔛 Submit      | Cle   | Submi  | t                     |                                   |
|                  |           |          |               |        |               |       |        |                       |                                   |

Pre-Order Job Aids: https://wholesale.frontier.com/local-services/location-product-qualification

Business Rule Documents Available at: <u>https://wholesale.frontier.com/local-services/business-rules</u>

#### Address Validation Response – TXTYP = A

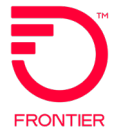

|            | and the second second second second second second second second second second second second second second secon |                           |                                                      |
|------------|----------------------------------------------------------------------------------------------------|---------------------------|------------------------------------------------------|
| pad        |                                                                                                    | ADA                       |                                                      |
| cf         |                                                                                                    | 0                         |                                                      |
| fci        |                                                                                                    | N                         |                                                      |
| abrvratece | enter                                                                                                    | BRUNSWICK                 |                                                      |
| tax        |                                                                                                    | UAC3M                     |                                                      |
| terminati  | iondata                                                                                                    |                           |                                                      |
| exkey      |                                                                                                    | 00000                     | Information provided on response                     |
| swdesc     |                                                                                                    | GTD5                      |                                                      |
| locations  | Section                                                                                                    |                           | includes:                                            |
| aft        | N                                                                                                    |                           |                                                      |
| sano       | 3724                                                                                                    |                           |                                                      |
| lso        | 330220                                                                                                    |                           | <ul> <li>Validated Address (address field</li> </ul> |
| lst        | BRWKOHXADSØ                                                                                                    |                           | Switch Description (swdesc)                          |
| sasn       | CENTER                                                                                                    |                           | Eibor Canability Indicator (fai)                     |
| sath       | RD                                                                                                    |                           |                                                      |
| city       | BRUNSWICK                                                                                                    |                           | <ul> <li>Local Servicing Office (Iso)</li> </ul>     |
| state      | ОН                                                                                                    |                           | <ul> <li>Working Service Customer Data</li> </ul>    |
| zip        | 44212-4400                                                                                                    |                           |                                                      |
| customero  | data                                                                                                    |                           |                                                      |
| customero  | data [1]                                                                                                    |                           |                                                      |
| cs         |                                                                                                    | PL-HC                     |                                                      |
| ln         |                                                                                                    | CustXM116143N8 Subscriber |                                                      |
| stat       |                                                                                                    | WORKING 19991209          |                                                      |
| atn        |                                                                                                    | 2160118823                |                                                      |

For full response field definitions, refer to the VFO Pre-Order Response - Address Validation (TXTYP A) available online: <u>Wholesale Broadband Pre-Order References (frontier.com</u>)

### Telephone Number Assignment – TXTYP = B

#### Purpose:

Pre-order TN Reservation is optional when request is to establish Standalone Broadband service.

#### **B** - Telephone Number Assignment

| INQUIRY RESULTS                                                                                                    |                                                                                                    |
|----------------------------------------------------------------------------------------------------|----------------------------------------------------------------------------------------------------|
| INQUIRY     RESULTS       TXNUM     DTSENT       B15     TXTYP       TXTYP     TXACT       CC     TOS       CTVAL     RESID       B     V       E     000Z      Select       IOCATION [Optional   Conditional]       ROUTE     BOX       AFT     SAPR       SASN       Williams       SATH     SASS       Dr    Select       LD1     LV1       LD2     LV2       LD3     LV3      Select    Select       CITY     STATE       CITY     STATE       N     V       1 | <ul> <li>Populate Form</li> <li>TXACT – E</li> <li>CC – Company Code (OCN)</li> <li>AFT = N (Normal Physical Address)</li> <li>Address Fields: SANO, SASN, SATH,<br/>CITY, STATE, ZIP</li> <li>Select TNTYPE – N (normal)</li> <li>Populate Quantity of TNs to Reserve (QR)</li> </ul> |
| TNTYPE QR                                                                                                    | <ul> <li>Populate Quantity of TNs to Reserve (QR)</li> </ul>                                                                                                    |
| RESERVATIONDATA [Optional   Conditional]                                                                                                    | Submit                                                                                                    |
| CUSTOMERDATA [Optional   Conditional]                                                                                                    | Add : Copy : 1 Section(s) Remove Section                                                                                                    |
| ATN LN                                                                                                    |                                                                                                    |
| 🕅 Submit 🔵 Close                                                                                                    |                                                                                                    |

Pre-Order Job Aids: https://wholesale.frontier.com/local-services/location-product-qualification

Business Rule Documents Available at: <u>https://wholesale.frontier.com/local-services/business-rules</u>

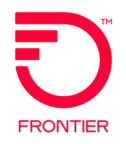

#### Telephone Number Response – TXTYP = B

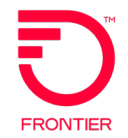

| preorderinquiryresponse |                             |                                  |
|-------------------------|-----------------------------|----------------------------------|
| txnum                   | 815                         |                                  |
| dtsent                  | 2016062812:36:00            | Information provided on response |
| txtyp                   | В                           | information provided on response |
| сс                      | 000Z                        | includes:                        |
| cf                      | 0                           |                                  |
| resno                   | R295879160628113521601001   |                                  |
| expdt                   | 20160728                    | Telephone Numbers Reserved       |
| tndata                  |                             | (thres)                          |
| tnres                   | 7074645762                  |                                  |
| Necation Section        |                             | Reservation Number (resno)       |
| aft                     | Ν                           | Reservation Expiration Date      |
| sano                    | 206                         | (expdt)                          |
| sasn                    | Williams                    |                                  |
| sath                    | Dr                          |                                  |
| city                    | Crescent City               |                                  |
| state                   | CA                          |                                  |
| zip                     | 95531                       |                                  |
| 12                      | 📄 Save 🛛 🛅 Printable Versio | n 🕒 Close 🏽 🗞 Change             |

For full response field definitions, refer to the Direct Telephone Number Selection Response document. Wholesale Broadband Pre-Order References (frontier.com)

#### Loop Qualification DSL for Whis BB Inquiry – TXTYP = X

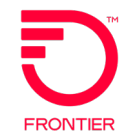

#### **Purpose:** Validate local loop qualifies and maximum speeds available for Broadband services

#### X - Loop Qualification DSL

|          |            |          |                     |              |          |                | Populat                 | te Form                                |
|----------|------------|----------|---------------------|--------------|----------|----------------|-------------------------|----------------------------------------|
| INQUIRY  |            | RESULTS  |                     |              |          |                |                         | A – Customer Carrier Name Abbreviation |
| CCNA     |            |          |                     |              |          |                |                         |                                        |
|          |            | DTSENT   |                     |              |          |                | • CC -                  | – Customer Code (OCN)                  |
| 1110     |            | 20170719 | 110032              |              |          |                | <ul> <li>TXA</li> </ul> | CT = A                                 |
| ТХТҮР    |            |          | сс                  |              |          |                |                         | lidating with Address:                 |
| X        | ✓ A        |          | <mark>000Z _</mark> |              |          |                | i i va                  |                                        |
| LOCATION | [Optional  | Condit:  | ional]              |              |          |                | •                       | AFI = N (Normal Physical Address)      |
| ROUTE    | BOX        | AFT<br>N | SAPF                | SANO<br>3724 | SASF     | SASD<br>Select | •                       | AFT = C (Provided Assigned House       |
| SASN     |            |          |                     |              |          |                |                         | Number                                 |
| CENTER   |            |          |                     |              |          |                |                         |                                        |
| SATH     | SASS       |          |                     |              |          |                | •                       | Minimum to populate: SANO, SASN,       |
| RD       | Select     | 🗸        |                     |              |          |                |                         | SATH CITY STATE ZIP                    |
| LD1      | LV1        |          | LD2                 | LV2          | LD3      | LV3            | f \/o                   | lidating with M/TN:                    |
| Select   | •          |          | Select              | 710          | Select-  | - •            |                         |                                        |
| BRUNSWIC | к          |          | OH STATE            | ✓ 442        | 12       |                | •                       | STATE                                  |
| WTN      | DCADD      | RESS1    |                     |              |          |                | •                       | WTN                                    |
|          |            |          |                     |              |          |                | Cubesit                 |                                        |
| DCUNIT D | CUNITVALUE | DCCITY   |                     |              | DCSTATE  | DCZIP          | Submit                  |                                        |
|          |            |          |                     |              | Select   | 💟              |                         |                                        |
|          |            |          |                     |              | 🔛 Submit | Close          |                         |                                        |
|          |            |          |                     |              |          |                |                         |                                        |

Pre-Order Job Aids: <u>https://wholesale.frontier.com/local-services/location-product-qualification</u>

Business Rule Documents Available at: <u>https://wholesale.frontier.com/local-services/business-rules</u>

#### Loop Qualification DSL for WhIs BB Response – TXTYP = X

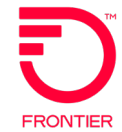

| txnum     |             | BULK2100030-0003 | FRONTIER                              |
|-----------|-------------|------------------|---------------------------------------|
| dtsent    |             | 2021070810:15:00 |                                       |
| txtvp     |             | x                |                                       |
| txact     |             | A                |                                       |
| cc        |             | 000Z             |                                       |
| loopdata  |             |                  |                                       |
| loopstat  |             | L                |                                       |
| rtind     |             | N                |                                       |
| lsa       |             | 25.0M/2.0M-      |                                       |
| locations | Section     |                  | information provided on response      |
| lst       | EHRTCT02DS0 |                  |                                       |
| state     | СТ          |                  | Loop Status                           |
| lstfr     | N           |                  | Loop Speeds Available (Isa)           |
| multiline | etext       |                  | Remote Terminal Indicator             |
| mltdata   |             |                  |                                       |
| mltdata [ | [1]         |                  | (rtind)                               |
| mlt       |             | AVLSP 25.0M/2.0M | Facility Environment (fe)             |
| mltdata [ | [2]         |                  | · · · · · · · · · · · · · · · · · · · |
| mlt       |             | AVLSP 18.0M/1.0M |                                       |
| mltdata [ | [3]         |                  |                                       |
| mlt       |             | AVLSP 12.0M/1.0M |                                       |
| mltdata [ | [4]         |                  |                                       |
| mlt       |             | AVLSP 6.0M/512K  |                                       |
| state     |             | СТ               |                                       |

For full response field definitions, refer to the VFO Pre-Order Response – DSL Loop Qualification (TXTYP X) available online: Wholesale Broadband Pre-Order References (frontier.com)

### xDSL Loop Qualification Inquiry – TXTYP = H

#### Purpose:

Validate facilities exist for Loop technology - dependent products

| H - xDSL Loop Qualification                                                                             | <ul><li>Populate Form</li><li>TXACT = A</li></ul>                                                                                                    |  |  |  |
|----------------------------------------------------------------------------------------------------|----------------------------------------------------------------------------------------------------|--|--|--|
| INQUIRY RESULTS TXNUM DTSENT 1106 TXTYP TXACT CC RESID H                                                | <ul> <li>CC – Customer Code (OCN)</li> <li>If Validating with Address:         <ul> <li>AFT = N (Normal Physical Address)</li> <li>AFT = C (Provided Assigned</li> </ul> </li> </ul> |  |  |  |
| ROUTE BOX AFT SAPR SANO SASF SASD<br>SelectV<br>SASN<br>SATH SASS<br>SelectV<br>LD1 LV1 LD2 LV2 LD3 LV3 | <ul> <li>House Number)</li> <li>Minimum to populate: SANO,<br/>SASN, SATH, CITY, STATE, ZIP</li> <li>If Validating with WTN:</li> <li>STATE</li> </ul>                               |  |  |  |
| CITY STATE ZIP                                                                                          | Submit                                                                                                    |  |  |  |
| WTN<br>3099289841 ×                                                                                     |                                                                                                    |  |  |  |

Pre-Order Job Aids: https://wholesale.frontier.com/local-services/location-product-qualification

Business Rule Documents Available at: <u>https://wholesale.frontier.com/local-services/business-rules</u>

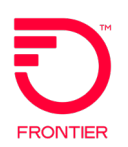

#### xDSL Loop Qualification Response – TXTYP = H

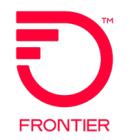

| preordering | uiryresponse |                                     |                                                   |  |  |  |  |
|-------------|--------------|-------------------------------------|---------------------------------------------------|--|--|--|--|
| txnum       |              | 1140                                | Information provided on response                  |  |  |  |  |
| dtsent      |              | 2018012609:02:00                    |                                                   |  |  |  |  |
| txtyp       |              | н                                   | includes:                                         |  |  |  |  |
| CC          |              | 000Z                                |                                                   |  |  |  |  |
| loopdata    |              |                                     |                                                   |  |  |  |  |
| wirectrarea | afacsid      | 309928                              | <ul> <li>Loop Status (loopstat)</li> </ul>        |  |  |  |  |
| loopstat    |              | А                                   | • Loon Length (II)                                |  |  |  |  |
| 11          |              | 4.3130000                           |                                                   |  |  |  |  |
| lpac        |              | Satellite, ADSLR, IDSL, ADSLC, SDSL | <ul> <li>Loop Product Available (Ipac)</li> </ul> |  |  |  |  |
| rtind       |              | N                                   | Pomoto Torminal Indicator                         |  |  |  |  |
| updt        |              | 201801260858                        |                                                   |  |  |  |  |
| wcn         |              | FMCYILXDDS0                         | (rtind)                                           |  |  |  |  |
| locationda  | ta           |                                     | Continue (fo)                                     |  |  |  |  |
| lc          |              | FMCYILXDDS0                         | • Facility Environment (le)                       |  |  |  |  |
| locationSec | tion         |                                     |                                                   |  |  |  |  |
| lst         | FMCYILXDDS0  |                                     |                                                   |  |  |  |  |
| state       | IL           |                                     |                                                   |  |  |  |  |
| ie.         | С            |                                     |                                                   |  |  |  |  |

For full response field definitions, refer to the VFO Preorder Response - xDSL Loop Qualification (TXTYP H,K) available online: <u>Wholesale Broadband Pre-Order References (frontier.com</u>)

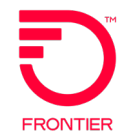

The xDSL Loop Qualification Extended should be requested after the xDSL Loop Qualification (TXTYP=H) response is returned with one of the following values in the RSNNOTQUAL (xDSL Reason Not Qualified) field:

- No valid loop qual data. Request manual loop qual
- DLC LST Dependent

-or-

The xDSL Loop Qualification DSL for WhIs BB (TXTYP=X) response is returned with the following value in the LOOPSTAT (Loop Status) field:

P = Reason not qualified is unknown

The xDSL Loop Qualification Extended (TXTYP=K) will receive a manual response via email and will be returned within 48 hours of submission.

#### **Pre-Order Online References**

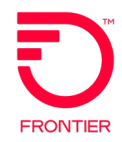

Wholesale Broadband Pre-Order Job Aids are available from the Wholesale Advantage Broadband page at: <u>Wholesale Broadband Pre-Order References (frontier.com</u>)

#### Job Aids

- Wholesale Broadband Ordering Scenario Matrix
- Wholesale Broadband Product Qualification Guide

#### **Response Documents**

- VFO Preorder Response Address Validation (TXTYP A)
- VFO Preorder Response DSL Loop Qualification (TXTYP X)
- VFO Preorder Response Telephone Number Reservation (TXTYP-B)
- VFO Preorder Response xDSL Loop Qualification (TXTYP H,K)

Please also visit the Business Rules page for pre-order inquiry forms: <u>LSR Business Rules (frontier.com</u>) LSR Pre-Order Forms

- Address Validation / Direct TN Selection (TXTYP-A/B)
- Loop Qualification DSL for WhIs BB (TXTYP-X)
- xDSL Loop Qualification (TXTYP-H)
- xDSL Loop Qualification Extended (TXTYP-K)

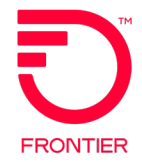

# Wholesale Broadband Orders

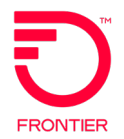

Once a location is qualified for broadband services and speeds, please refer to the Wholesale Broadband LSR Order references available from the Wholesale Advantage Broadband page: <u>Wholesale Broadband Order References</u> (frontier.com).

Here you will find the Wholesale Broadband Ordering Guide which will assist you with locating and utilizing the online references.

Also available is the Ordering Code Matrix that contains the codes required to place an order for broadband service.

The LSR Validation Sheets will assist you with ensuring your LSR is populated correctly.

### Creating New Orders in VFO

# FRONTIER

NEVER CHECK THIS BOX! Tracking is used

#### Hover the Order tab and select New

| Frontie                  | -  |                  |     |                |         |                  | Local 🔽 LAUNCH          | номе    | E I ABOUT I HELP                         | LOGOUT      |
|--------------------------|----|------------------|-----|----------------|---------|------------------|-------------------------|---------|------------------------------------------|-------------|
| TIONUE                   |    |                  |     |                |         |                  |                         | Virtual | Front Office <sup>sm</sup><br>Powered by | Synchronoss |
|                          | R  | TEMPLATE         | /   | ADMINISTRATION |         |                  |                         |         | U) 🖹 🔻 🖄                                 | 2 😰 😰 🕯     |
| New                      |    |                  |     |                |         |                  |                         |         |                                          |             |
| Search<br>Cours As Orden |    |                  |     |                |         |                  |                         |         |                                          |             |
| Save As Template         | 01 | Frontier Telecom | ZTX | 10/21/2010     | jgerber | 10/21/2010 15:49 | JB - Standalone DL      | N       | Confirmed                                | <b>_</b>    |
| View History             | 01 | Frontier Telecom | ZTX | 06/07/2011     | jlg     | 06/01/2011 17:02 | CB - Number Portability | V       | Confirmed                                |             |
| Create Response          | 01 | Frontier Telecom | ZTX | 11/26/2010     | user11  | 11/19/2010 14:18 | CB - Number Portability | V       | Confirmed                                |             |
| Reassign Order 1         | 01 | Frontier Telecom | ZTX | 11/26/2010     | user11  | 11/19/2010 14:40 | CB - Number Portability | V       | Confirmed                                |             |
| Summary Report           | 01 | Erontion Tolocom | 717 | 11/10/2010     | ucor11  | 11/10/2010 16:21 | IB Standalone DI        | N       | Confirmed                                |             |

- Enter a new Order Number (PON)
- Select:
  - Trading Partner (Frontier Telecom)
  - Receiver Code (FTRORD)
  - Version (01)
  - Guideline Version (9.30)
  - Service (DB / EB)
  - Activity (N, C, D, V)
  - Template (Optional)
- Click Initiate

| com)              |                          |          | when VFO should <b>NOT</b><br>submit the order to<br>Frontier. |
|-------------------|--------------------------|----------|----------------------------------------------------------------|
| Order Initiation  |                          |          |                                                                |
| Order Number      | 1164                     | Tracking |                                                                |
| Trading Partner   | Frontier Telecom         |          |                                                                |
| R€seiver Code     | FRT_ISC Frontier Telecom |          | A                                                              |
| Version           | 01                       |          |                                                                |
| Guideline Version | 9.18                     |          | Status ICON Train Tracks                                       |
| Service           | Select One               |          | checked and the order                                          |
| Activity          | -None Available-         |          | within VFO is only being                                       |
| Template          | None Available 💌         |          | used for tracking purposes                                     |
| lni 🔊 Ini         | tiate 🛛 🖑 Cancel         |          | only and not sent to<br>Frontier.                              |

Note: For help completing the order in VFO, please refer to the full LSR Orders Training Course available from the VFO Online Training Video Library.

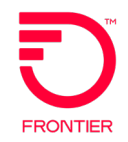

Wholesale Broadband order samples are available from the Wholesale Advantage Broadband page: <u>Wholesale Broadband Order References</u> (frontier.com)

- Please select the order sample that meets the request type and activity of the order you are submitting. (DB – Wholesale Platform, EB – Resale)
- Order samples provide direction on populating the fields that are required, conditional or optional for each form on the LSR.

Note: Resale (EB) Order Samples are for Activity 'C' Only. Wholesale Broadband can only be added to "Existing" Resale Voice Service.

#### Wholesale Advantage Broadband Ordering Matrix

|         | Copper Netw<br>Asymmetrical Spee<br>Avail             | vork - Available 7/1/20<br>ds, Frontier Modem I<br>lable in All Areas                                                                                                | 24<br>Required <sup>2</sup> |                                   |                             |                                    |          |
|---------|-------------------------------------------------------|----------------------------------------------------------------------------------------------------|-----------------------------|-----------------------------------|-----------------------------|------------------------------------|----------|
| SPEED   | WHOLESALE ADVANTAGE<br>BROADBAND DESCRIPTION          | DYNAMIC IP         STATIC IP         MODEM           ORDERING CODE         ORDERING CODE         ORDERING CODE           (BUSINESS ONLY)         (Purhase or Letter) |                             |                                   | DEM<br>NG CODE<br>or Lease) |                                    |          |
| 3M/384K | Wholesale Advantage Broadband Standalone Internet 3   | WHC03                                                                                                    |                             | Basic [WMDSL] or<br>Bonded [WMBF] |                             | Basic [WMBLS] or<br>Bonded [WMFLS] |          |
| 6M/512K | Wholesale Advantage Broadband Standalone Internet 6   | WHC06                                                                                                    |                             | Basic [WMDSL] or<br>Bonded [WMBF] |                             | Basic [WMBLS] or<br>Bonded [WMFLS] |          |
| 9M/1M   | Wholesale Advantage Broadband Standalone Internet 9   | WHC09                                                                                                    |                             | Bonded [WMBF]                     | 1 -                         | Bonded [WMFLS]                     | 1        |
| 12M/1M  | Wholesale Advantage Broadband Standalone Internet 12  | WHC12                                                                                                    |                             | Bonded [WMBF]                     | Ę                           | Bonded [WMFLS]                     | 5        |
| 18M/1M  | Wholesale Advantage Broadband Standalone Internet 18  | WH                                                                                                    | C18                         | Bonded [WMBF]                     | 1 ha                        | Bonded [WMFLS]                     | as       |
| 25M/2M  | Wholesale Advantage Broadband Standalone Internet 25  | WH                                                                                                    | C25                         | Bonded [WMBF]                     | ISe                         | Bonded [WMFLS]                     | <b>°</b> |
| 45M/3M  | Wholesale Advantage Broadband Standalone Internet 45  | WHC45                                                                                                    |                             | Bonded [WMBF]                     | 1                           | Bonded [WMFLS]                     | 1        |
| 70M/3M  | Wholesale Advantage Broadband Standalone Internet70   | WH                                                                                                    | C70                         | Bonded [WMBF]                     | ]                           | Bonded [WMFLS]                     |          |
| 90M/5M  | Wholesale Advantage Broadband Standalone Internet 90  | WH                                                                                                    | C90                         | Bonded [WMBF]                     | ]                           | Bonded [WMFLS]                     | ]        |
| 115M/7M | Wholesale Advantage Broadband Standalone Internet 115 | WHC15                                                                                                    |                             | Bonded [WMBF]                     |                             | Bonded [WMFLS]                     | ]        |

#### Reading the product matrix

- Select the product type Standalone or Shared
- Select the product type (Asymmetrical or Symmetrical)
- Take note of Dynamic IP or Static IP product options
  - Asymmetrical: Default Static IP block is /30 unless a larger IP block is ordered
  - Symmetrical: All Static IP Blocks (1-61) REQUIRE a Static IP Code
- Select the ordering code for the desired speed
  - Use the same code for residential and business types of service
- Select the modem
  - Required on Asymmetrical products
  - Optional on Symmetrical products
  - Leased modem option Included in the WH BB Symmetrical and New Asymmetrical package.
  - Select the term-Include the term S&E code on the LSR
  - Asymmetrical Available Until 8/21/2024: M-t-M, 1-Year, 2-Year
  - Asymmetrical Available 7/1/2024: M-t-M, 1-Year, 2-Year and 3-Year
  - Symmetrical: M-t-M, 1-Year, 2-Year and 3-Year

| Asymmetrical Term (Offer) Codes <sup>1</sup> |                  |  |  |  |  |
|----------------------------------------------|------------------|--|--|--|--|
| Available until                              | 8/21/2024        |  |  |  |  |
| Description                                  | Ordering Code    |  |  |  |  |
| Month-to-Month                               | #18VVM           |  |  |  |  |
| 1-Year                                       | #18WN            |  |  |  |  |
| 2-Year                                       | #18WR            |  |  |  |  |
| Asymmetrical Tern                            | n (Offer) Codes¹ |  |  |  |  |
| Available 7                                  | /1/2024          |  |  |  |  |
| Month-to-Month                               | #24WM            |  |  |  |  |
| 1-Year                                       | #24W1            |  |  |  |  |
| 2-Year                                       | #24W2            |  |  |  |  |
| 3-Year                                       | #24W3            |  |  |  |  |
| Symmetrical Term (Offer) Codes <sup>1</sup>  |                  |  |  |  |  |
| Available11/13/2023                          |                  |  |  |  |  |
| Month-to-Month                               | #22WM            |  |  |  |  |
| 1-Year                                       | #22W1            |  |  |  |  |
| 2-Year                                       | #22W2            |  |  |  |  |
| 3-Year                                       | #22W3            |  |  |  |  |

Note: This instruction is included in the Wholesale Broadband Ordering Guide.

#### Wholesale Advantage Broadband Ordering Matrix

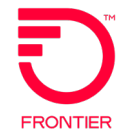

#### Asymmetrical and Symmetrical Fiber Speeds & Static IPs

|                                                                                                    | Frontier Wholesale Advantage B                         | roadband Packag                                                                         | e Ordering C                                    | odes (Stand                       | dal           | one)                               |     |
|----------------------------------------------------------------------------------------------------|--------------------------------------------------------|-----------------------------------------------------------------------------------------|-------------------------------------------------|-----------------------------------|---------------|------------------------------------|-----|
|                                                                                                    | Copper<br>Asymmetric                                   | Network - Available until 8/21<br>al Speeds, Frontier Modem F<br>Available in All Areas | /2024<br>Required <sup>2</sup>                  |                                   |               |                                    |     |
|                                                                                                    | WHOLESALE ADVANTAGE                                    | DYNAMIC TP                                                                              | STATIC IP                                       |                                   | MOI           | EM                                 |     |
| SPEED                                                                                                    | BROADBAND DESCRIPTION                                  | ORDERING CODE                                                                           | ORDERING CODE                                   | ORD                               | ORDERING CODE |                                    |     |
|                                                                                                    |                                                        | (BUSINESS ONLY) (Purhase or Lease)                                                      |                                                 |                                   |               |                                    |     |
| 214/29 41/                                                                                                    | Wholesale Advantage Preadband, Standalone Internet 2   | WPC15                                                                                   | WRC20                                           | Basic [WMDSL] or<br>Bonded [WMBE] |               | Basic [WMBLS] or<br>Bonded [WMELS] |     |
| 311/304K                                                                                                    |                                                        | WBC13                                                                                   | WBC39                                           | Basic [WMDSL1 or                  |               | Basic [WMBLS] or                   |     |
| 6M/512K                                                                                                    | Wholesale Advantage Broadband Standalone Internet 6    | WBC16                                                                                   | WBC40                                           | Bonded [WMBF]                     |               | Bonded [WMFLS]                     |     |
| 9M/1M                                                                                                    | Wholesale Advantage Broadband Standalone Internet 9    | WBC17                                                                                   | WBC41                                           | Bonded [WMBF]                     | 2             | Bonded [WMFLS]                     | _   |
| 12M/1M                                                                                                    | Wholesale Advantage Broadband Standalone Internet 12   | WBC18                                                                                   | WBC42                                           | Bonded [WMBF]                     | rch           | Bonded [WMFLS]                     | ea  |
| 18M/1M                                                                                                    | Wholesale Advantage Broadband Standalone Internet 18   | WBC19                                                                                   | WBC43                                           | Bonded [WMBF]                     | ase           | Bonded [WMFLS]                     | . e |
| 25M/2M                                                                                                    | Wholesale Advantage Broadband Standalone Internet 25   | WBC20                                                                                   | WBC44                                           | Bonded [WMBF]                     |               | Bonded [WMFLS]                     |     |
| 70M/3M                                                                                                    | Wholesale Advantage Broadband, Standalone Internet 45  | WBC21                                                                                   | WBC45                                           | Bonded [WMBF]                     | 1             | Bonded [WMFLS]                     |     |
| 90M/5M                                                                                                    | Wholesale Advantage Broadband Standalone Internet 90   | WBC23                                                                                   | WBC47                                           | Bonded [WMBF]                     | 1             | Bonded [WMFLS]                     |     |
| 115M/7M                                                                                                    | Wholesale Advantage Broadband Standalone Internet 115  | WBC24                                                                                   | WBC48                                           | Bonded [WMBF]                     | L             | Bonded [WMFLS]                     |     |
|                                                                                                    | Cop<br>Asymmetric                                      | per Network - Available 7/1/20<br>al Speeds, Frontier Modem F<br>Available in All Areas | 24<br>Required <sup>2</sup>                     |                                   |               |                                    |     |
|                                                                                                    |                                                        | DYNAMIC AND STAT                                                                        | FIC IP* ORDERING                                |                                   |               |                                    |     |
|                                                                                                    |                                                        | co                                                                                      | DE                                              |                                   | MOI           | EM                                 |     |
| SPEED                                                                                                    | WHOLESALE ADVANTAGE                                    |                                                                                         |                                                 | ORD                               | ORDERING CODE |                                    |     |
|                                                                                                    | BROADBAND DESCRIPTION                                  | *Static IP Business On                                                                  | *Static IP Business Only - Static IP requires a |                                   | ise           | or Lease)                          |     |
|                                                                                                    |                                                        | Static IP Block Co                                                                      | de (see slide 4).                               |                                   |               |                                    |     |
| 3M/384K                                                                                                    | Wholesale Advantage Broadband Standalone Internet 3    | WF                                                                                      | IC03                                            | Basic [WMDSL] or<br>Bonded [WMBF] |               | Basic [WMBLS] or<br>Bonded [WMFLS] |     |
| CIME 10K                                                                                                    | Wholesale Advantage Preadband, Standalane Internet 6   | 10/1                                                                                    | 1006                                            | Basic [WMDSL] or                  |               | Basic [WMBLS] or                   |     |
| 6M/512K                                                                                                    | Wholesale Advantage Broadband, Standalone Internet 9   | VVF                                                                                     | 1006                                            | Bonded [WMBF]                     |               | Bonded [WMFLS]<br>Bonded [WMELS]   |     |
| 12M/1M                                                                                                    | Wholesale Advantage Broadband, Standalone Internet 3   | WH                                                                                      | IC12                                            | Bonded [WMBF]                     | P             | Bonded [WMELS]                     | E.  |
| 18M/1M                                                                                                    | Wholesale Advantage Broadband Standalone Internet 18   | WH                                                                                      | IC18                                            | Bonded [WMBF]                     | 음             | Bonded [WMFLS]                     | eas |
| 25M/2M                                                                                                    | Wholesale Advantage Broadband Standalone Internet 25   | WH                                                                                      | IC25                                            | Bonded [WMBF]                     | ISe           | Bonded [WMFLS]                     | e   |
| 45M/3M                                                                                                    | Wholesale Advantage Broadband Standalone Internet 45   | WH                                                                                      | IC45                                            | Bonded [WMBF]                     | ]             | Bonded [WMFLS]                     |     |
| 70M/3M                                                                                                    | Wholesale Advantage Broadband Standalone Internet70    | WH                                                                                      | IC70                                            | Bonded [WMBF]                     |               | Bonded [WMFLS]                     |     |
| 90M/5M                                                                                                    | Wholesale Advantage Broadband Standalone Internet 90   | WH                                                                                      | IC90                                            | Bonded [WMBF]                     |               | Bonded [WMFLS]                     |     |
| 115M/7M                                                                                                    | Wholesale Advantage Broadband Standalone Internet 115  | WH                                                                                      | WHC15                                           |                                   |               | Bonded [WMFLS]                     |     |
| Frontier Wholesale Advantage Broadband Package Ordering Codes (Standalone)<br>Symmetrical<br>Symmetrical Speeds, Frontier Modem Optional <sup>9</sup><br>Available in All Frontier FiberOptic areas (where fiber exists) |                                                        |                                                                                         |                                                 |                                   |               |                                    |     |
|                                                                                                    |                                                        | DYNAMIC AND STA<br>CC                                                                   | TIC IP* ORDERING<br>DDE                         |                                   |               |                                    |     |
|                                                                                                    |                                                        | *Static IP Business On<br>Static IP Block Co                                            | ly - Static IP requires a<br>de (see slide 4).  |                                   |               |                                    |     |
| 300M/300M                                                                                                    | Wholesale Advantage Broadband FiberOptic Internet 300  | WS                                                                                      | \$130                                           | Bonded [WMBF]                     |               | Bonded [WMFLS]                     |     |
| 500M/500M                                                                                                    | Wholesale Advantage Broadband Fiber Optic Internet 500 | WS                                                                                      | 3150                                            | Bonded [WMBF]                     | 7.            | Bonded [WMFLS]                     | 1   |
| 700M/700M                                                                                                    | Wholesale Advantage Broadband FiberOptic Internet 700  | W                                                                                       | 3170                                            | Bonded [WMBF]                     | urct          | Bonded [WMFLS]                     | Fea |
| 10/10                                                                                                    | Wholesale Advantage Broadband FiberOptic Internet 1G   | WS                                                                                      | 8I1G                                            | Bonded [WMBF1                     | lase          | Bonded [WMFLS]                     | ISe |
| 10/10                                                                                                    | Wholesale Advantage Broadband EiberOntis Internet 20   | 14/6                                                                                    | 120                                             | N/A                               | 1             | Ronded BAULEAU 1                   |     |
| 2G/2G                                                                                                    | wholesale Auvantage Broadband FiberOptic Internet 2G   | VV8                                                                                     | WSI2G                                           |                                   | 1             | Bonded [WHEML]                     |     |

### Validating Orders in VFO – VFO Status Updates

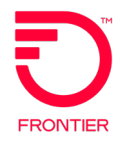

Click either the Validate icon or Validate menu option to verify the accuracy of the order.

| STRAINING - 01 - CB - Form: Isrform - Internet Exp | lorer provided by Frontier Co  | mmunications         |        |           |
|----------------------------------------------------|--------------------------------|----------------------|--------|-----------|
| ORDER PREORDER                                     |                                |                      | 🗐 🗸 🕸  | Sup 🕦 🎒 😰 |
| Action Save Order                                  | PON<br>TRAINING                | OWNER<br>fbnet_admin | DTSENT |           |
| Edit Validate                                      |                                | CB                   | DDD    |           |
| View<br>Void<br>LSR EU NP DL                       |                                |                      |        |           |
| ADMINSECTION [Optional   Conditional]              |                                |                      |        |           |
| CCNA PON VER LOC<br>ZTK TRAINING 01                | QTY HTQTY AN<br><mark>1</mark> | ATN                  |        |           |

The status of the order will either be Validated or Errored.

| ACT     PON       FTRORD     N     38BJA       VERSION     SUP     STATUS       03     3     Validated       Image: Status     Image: Status       Image: Status     Image: Status <th>ORDER</th> <th>PREORDER</th> <th></th> <th></th> <th></th> <th></th> <th></th> <th></th> <th></th>                   | ORDER                   | PREORDER                |              |               |     |                   |         |                   |    |
|----------------------------------------------------------------------------------------------------|-------------------------|-------------------------|--------------|---------------|-----|-------------------|---------|-------------------|----|
| VERSION     SUP     STATOS       03     3     Validated     RECEIVER COL     ACT     PON       Image: PS     Image: PS< | RECEIVER CODE<br>FTRORD | ACT<br>N                | PON<br>38BJA | ORDER         |     | P                 | REORDER |                   |    |
| VERSION     SUP       LSR     EU       HGI     PS       DL     01       Encode                                                                                                    | 03 3                    | Validated               |              | RECEIVER      |     | ACT<br>D          |         | PON<br>200BAJTEST | Ok |
| ADMINSECTION [Optional   Conditional]                                                                                                    |                         |                         |              | VERSION<br>01 | SUP | STATUS<br>Errored |         |                   |    |
|                                                                                                    | ADMINSECTION [          | Optional   Conditional] |              | LSR           | EU  | DL                |         |                   |    |

#### Wholesale Broadband Order Validation Job Aids

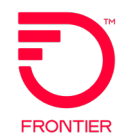

Wholesale Broadband Order Validation Job Aids are available from the Wholesale Advantage Broadband page: <u>Wholesale Broadband Order References (frontier.com)</u>.

- If you have errors as a result of your validation of the order, please refer to the associated validation job aid.
  - Locate the job aid specific to the service territory of the location on your order.
  - Further assistance is available upon email request to: <u>Local.Broadband@ftr.com</u> More contact information is available on the <u>Broadband Services Contacts (frontier.com</u>) page of the Frontier Wholesale Operations Website.

### Correcting Order Errors in VFO

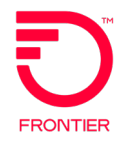

- If there are errors:
  - The Error Code List is displayed with the Form, Occurrence, Section/Field, Error Code and Error Text.
  - Click the Error Text link to move cursor to the form and field in error.
  - The field is highlighted in red until the field is corrected and the order is validated again.

| ORDER   | ,           | PREORDER |                  |           |                              | <b>[</b> ] | 1 🗸 🚿 | Sup 🔟 🎒 | <b>1</b> |
|---------|-------------|----------|------------------|-----------|------------------------------|------------|-------|---------|----------|
| RECEIVE |             | 07 N     |                  |           | OWNER                        | DTOENT     |       |         |          |
| FPTISC  | ErrorCode   | List     |                  |           |                              |            |       | _ ×     |          |
| VERSION | Form        | Occurs   | Section/Field    | Code      | Error Text                   |            |       |         |          |
| 01      | Isrform     | 1        | adminsection/ddd | VZELSR020 | DESIRED DUE DATE IS REQUIRED | 2          |       |         |          |
| LSR     |             |          |                  |           |                              |            |       |         |          |
| ADMINS  |             |          |                  |           |                              |            |       |         | <u> </u> |
| CONA    |             |          |                  |           |                              |            |       |         |          |
| ATL     |             |          |                  |           |                              |            |       |         | E        |
| DTSENT  | r           | DDD      |                  | DDDO      |                              |            |       |         |          |
| 200901  | 050431PM    |          |                  |           |                              |            |       |         |          |
| NOR     | APPTIMEDDDC | DFDT     | PROJINDR         | PROJECT   | CHC                          |            |       |         |          |
|         |             |          | Select           | •         | Select 🔻                     |            |       |         |          |

### Submitting Orders in VFO

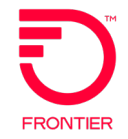

 Click either the submit icon or Validate and Submit menu option to transmit the order to the Service Provider.

| TRAINING - 01 - CB - Form: Isrform - Internet Explorer provided by From the State of the State of the Stat | ontier Communications |                   |         |
|----------------------------------------------------------------------------------------------------|-----------------------|-------------------|---------|
| ORDER PREORDER                                                                                                    |                       | 🗐 🗸 🚿 Sup         | 🔟 🖨 😰 📈 |
| Action Submit Validate and Submit INING                                                                                                    | OWNER<br>fbnet_admin  | DTSENT            | Î       |
| Edit Ated                                                                                                    | REQTYPE<br>CB         | DDD<br>11/11/2015 |         |
| View Void LSR EU NP DL DL                                                                                                    |                       |                   |         |
| ADMINSECTION [Optional]           CCNA         PON         VER         LOCQTY         HTQTY         A           ZTK         TRAINING         01         1         2                                                                                                    | N ATN 2606933878      |                   | ^       |

The status changes to reflect the results of the submission.

| <i>i</i> TRAINING - 01 - 0 | CB - Form: Isrform - Internet | Explorer provided by Frontier Co | ommunications        |                            |           |
|----------------------------|-------------------------------|----------------------------------|----------------------|----------------------------|-----------|
| ORDER                      | PREORDER                      |                                  |                      | 🗐 🗸 🚿 Sup (j               | ) 🖨 👔 🛛 🔪 |
| RECEIVER CODE              | ACT<br>V                      | PON<br>TRAINING                  | OWNER<br>fbnet_admin | DTSENT<br>11/10/2015 15:09 |           |
| VERSION SUP                | STATUS<br>Submitted           |                                  | REQTYPE<br>CB        | DDD<br>11/11/2015          |           |
|                            | NP DL                         |                                  |                      |                            |           |
| ADMINSECTION               | [Optional   Conditional]      |                                  |                      |                            | ^         |
| CCNA PON<br>ZTK TRAINI     | VER<br>NG 01                  | LOCQTY HTQTY AN 2606933          | ATN                  |                            |           |

### Viewing Order Confirmation in VFO

| LSR Response - Confirmed                |
|-----------------------------------------|
| CCNA PON VER PODATE                     |
| ZTK HCTD07CBVEA0126 01 01/26/2012       |
| AN ATN                                  |
| 3046245642 3046245642                   |
| LSRNO ORD<br>HCTD07CBVEA0126 029969034  |
| CNO INIT<br>FTR LSR CERT                |
| DTSENT REP<br>20120126 Local Service Re |
| REPTELNO FEP RT ECI<br>8005551212 B C   |
| NMR                                     |
| PIA CHC FDT DD EBD                      |
| BI1 BAN1 BI2 BAN2<br>D NSelect          |
| ECVER RCODE                             |
| LINELEVELORDNO [Optional   Conditional] |
| ORDL                                    |
| 029969034                               |
|                                         |

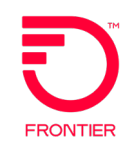

- LSRNO = PON
- ORD = Main Order Number
- DD Confirmed Due Date
- ORDL = Line Order Number

### **Online References**

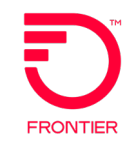

- <u>Wholesale Broadband (frontier.com)</u>
  - Link to VFO Application (Production)
  - Broadband Pre-Order Job Aids
  - Wholesale Broadband Ordering Matrix
  - Broadband Order Samples
  - Broadband Order Validation Job Aids
- Frontier-MasterStream
- LSR Business Rules (frontier.com)
- Broadband Services Contacts (frontier.com)
- Subscribe to Frontier Wholesale Industry and System Update Notices: <u>subscribe-to-</u> <u>wholesale-notifications (frontier.com)</u>